# CENG4480 Embedded System Development and Applications The Chinese University of Hong Kong

Laboratory 3: Op Amp — Active Filter

Your Name: Student ID:

2020 Fall

# 1 Introduction

This lab session introduces some active filters constructed using op amp. The op amp used in this lab is LM324. In this lab we use TINA-TI Simulator to construct some typical active filters circuits and simulate their function and study their behavior.

### 1.1 Objectives

By completing this lab session, you should know:

- how to design active filter;
- how to design low pass, high pass, band stop and multivibrator by using op amp

### 1.2 Procedures

Follow the procedures of each experiment. Submit a lab report sheet with your name and student ID to the tutor after the lab. The lab report sheet should have the measurements or plots of your experiments, and answers of the questions asked in this lab manual. You may prepare using a computer document and use a camera to capture the waveforms and insert them in your report.

### 1.3 Guidelines for TINA-TI Setup and Basics

Plz follow the report. as described in the previous lab. Find it Here

### 2 Experiment 1. One-pole low pass filter

In this experiment, you will construct and observe the one-pole low pass filter by using TINA-TI. Measure the output waveform against different frequencies.

#### Procedures

1) Similar to previous Experiments, use TINA-TI simulator to construct One-pole Low Pass Filter as shown in the Figure 1. Configure Battery V1 to 5V, input signal VG1 (Voltage Generator) as shown in Figure 1. (DC Level: -1.5, Sine wave)

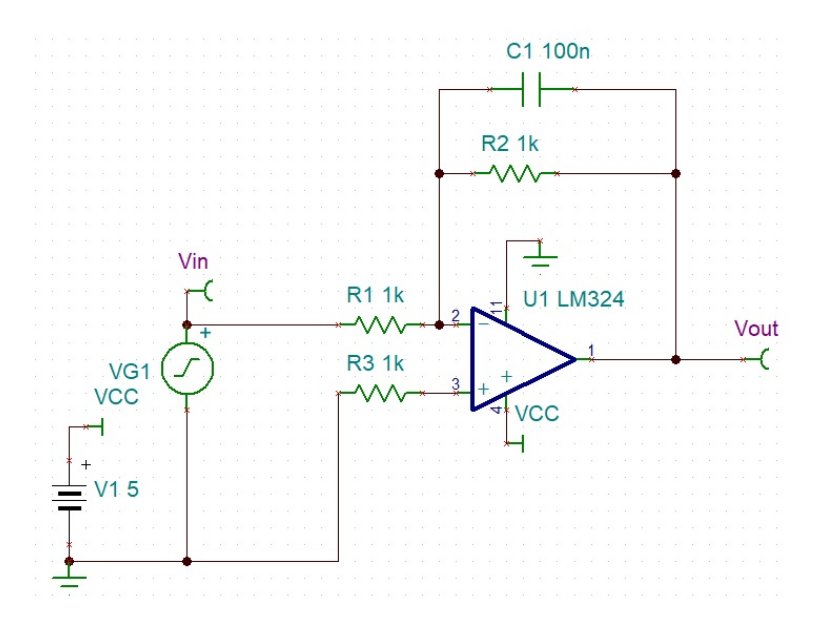

Figure 1: One-pole Low Pass Filter

| Label                     | VG1          |       |
|---------------------------|--------------|-------|
| Parameters                | (Parameters) |       |
| DC Level [V]              | 1.5          |       |
| Signal                    | Sine wave    |       |
| Internal resistance [Ohm] | 0            |       |
| IO state                  | Input        |       |
| Fault                     | None         | -     |
|                           |              |       |
|                           |              |       |
|                           |              | .15m  |
|                           |              | 1.000 |

Figure 2: Detailed Configurations for Experiment 1

#### 2) Add Signal Analyzer

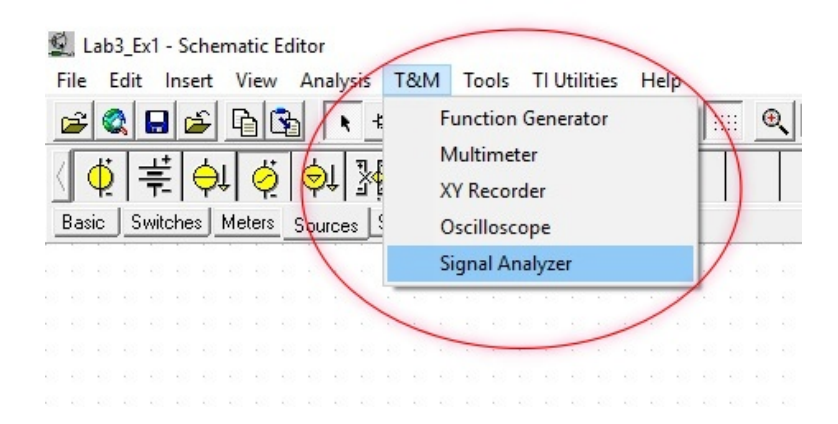

Figure 3: Detailed Operations for Experiment 1

3) Set **Channel** to  $\mathbf{V}_{out}$ , then press **Start**. The frequency response curve of the circuit will be displayed

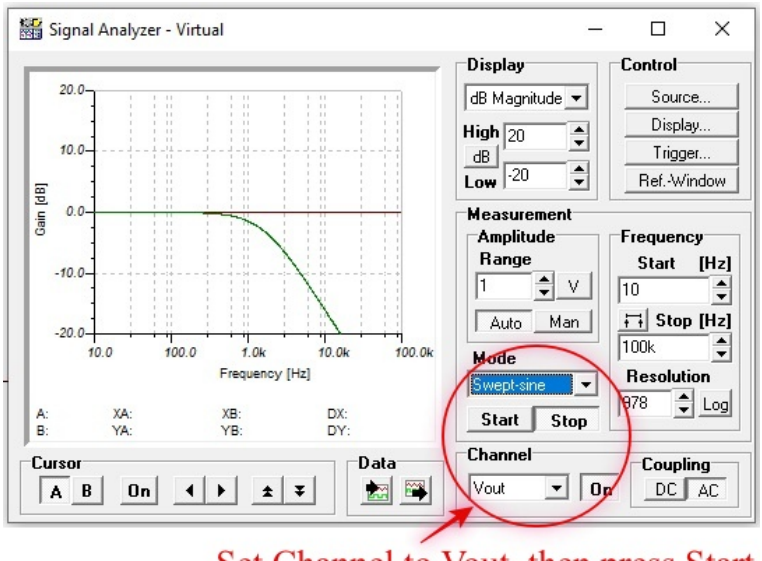

Set Channel to Vout, then press Start

Figure 4: Detailed Operations for Experiment 1

- 4) Then press **Export curves**
- 5) On the exported curve add cursor line a, adjust the cursor line position to -3dB point as shown on the below picture. Record the cut off frequency  $F_c$  (1.59Khz in here)
- 6) The cut off frequency  $F_c$  can also be calculated by following equation:

$$F_c = \frac{1}{2\pi R_2 C_1} = \frac{1}{2\pi \times 1000 \times 0.1 \times 10^{-6}} = 1591.55 Hz (R_2 = 1K, C_1 = 0.1 uF)$$
(1)

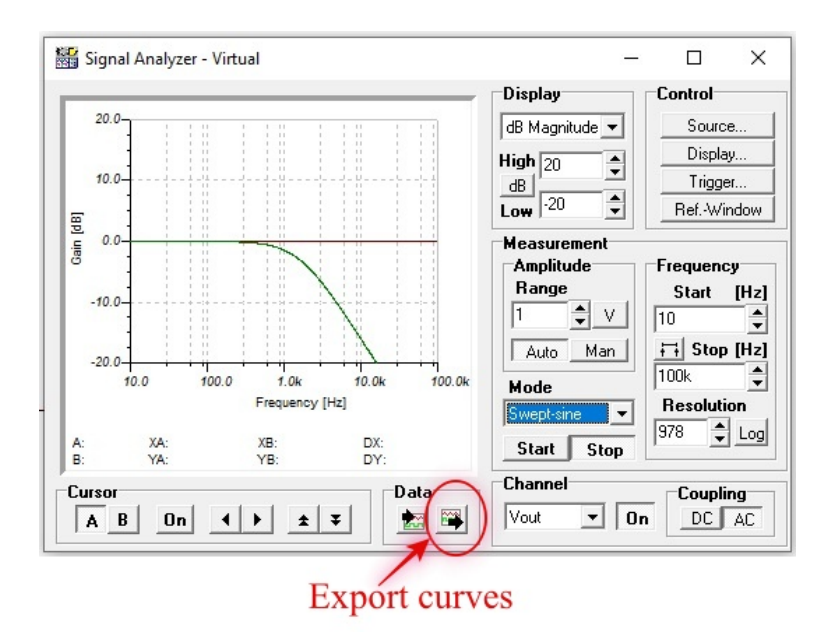

Figure 5: Detailed Operations for Experiment 1

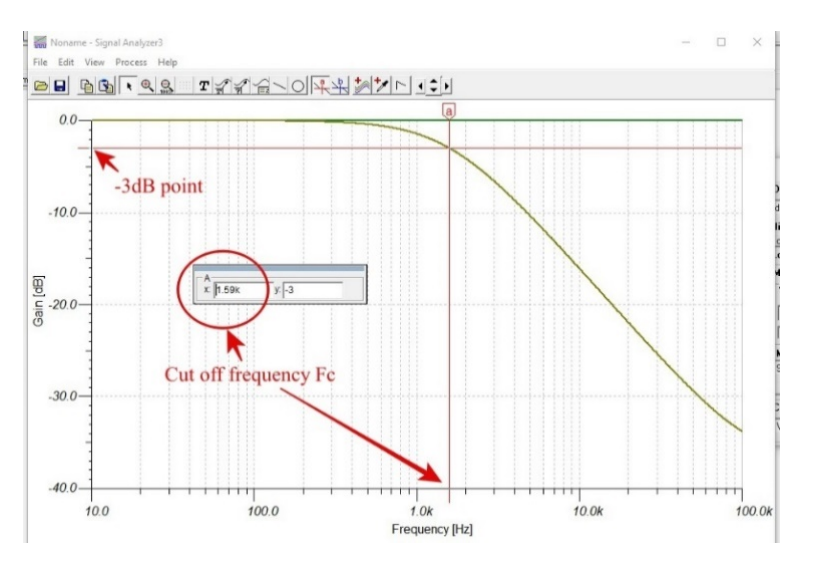

Figure 6: Detailed Operations for Experiment 1

7) On the exported curve add another cursor line b, position it on any point of the curve and calculate the slope of the curve

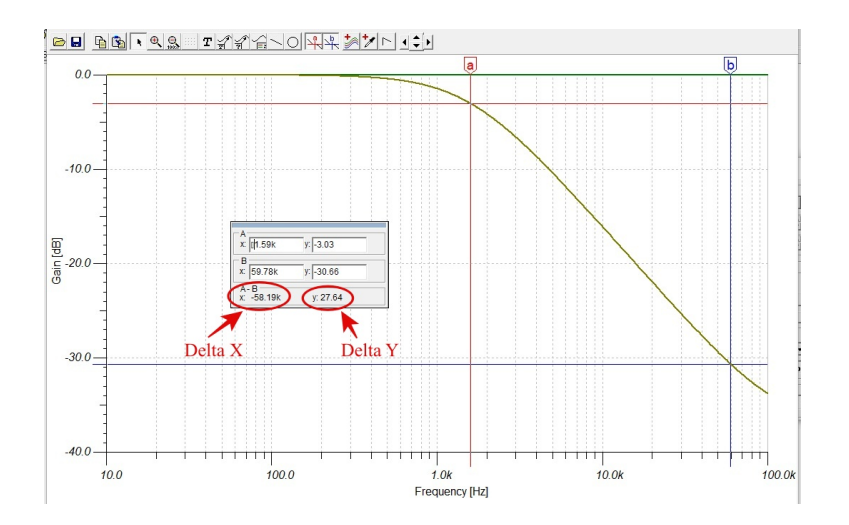

Figure 7: Detailed Operations for Experiment 1

$$Slope = \frac{\delta Y}{\delta X} = \frac{27.64}{-58.19} = -0.47$$
 (2)

8)  $\underline{[\text{Task 1}]}_{\text{table:}}$  Repeat steps 2) to 7), for C<sub>1</sub>=0.05uF, 0.01uF and 0.005uF, then fill in the following

| $C_1$   | $F_c$ by Measurements | $F_c$ by calculation | Slope |
|---------|-----------------------|----------------------|-------|
| 0.1uF   |                       |                      |       |
| 0.05uF  |                       |                      |       |
| 0.01uF  |                       |                      |       |
| 0.005uF |                       |                      |       |

### 3 Experiment 2. Two-pole low pass filter

In this experiment, you will construct and observe two-pole low pass filter by using TINA-TI. Measure the output waveform against different frequencies.

1) Similar to previous Experiments, use TINA-TI simulator to construct Two-pole Low Pass Filter as shown in the Figure 1. Configure **Battery** V1 to 5V, input signal VG1 (Voltage Generator) as shown in Figure 1. (DC Level: -1.5, Sine wave)

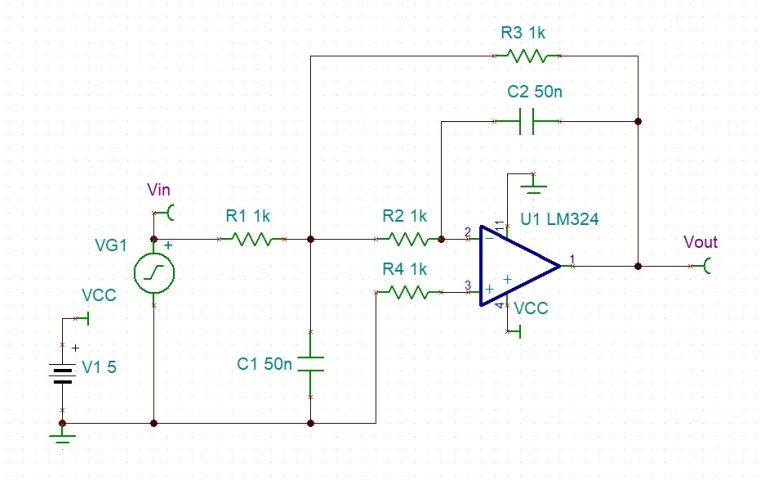

Figure 8: Two-pole Low Pass Filter

| Parameters (Parameters)   DC Level [V] -1.5   Signal Sine wave   Internal resistance [0hm] 0   IO state Input   Fault None                                                                                                    | Label                     | VG1          |
|----------------------------------------------------------------------------------------------------|---------------------------|--------------|
| DC Level [V] -1.5<br>Signal Sine wave                                                                                                    | Parameters                | (Parameters) |
| Signal Sine wave Internal resistance [Ohm] O Internal resistance [Ohm] O Internal resistance [Ohm] O Internal resistance Input Input | DC Level [V]              | -1.5         |
| Internal resistance [Ohm] O<br>IO state Input<br>Fault None                                                                                                    | Signal                    | Sine wave    |
| IO state Input<br>Fault None                                                                                                    | Internal resistance [Ohm] |              |
| Fault Vone                                                                                                    | IO state                  | Input 🔺      |
|                                                                                                    | Fault                     | None 👻       |
|                                                                                                    |                           |              |
|                                                                                                    |                           |              |
|                                                                                                    |                           | -15m         |
| 15-                                                                                                    |                           | L. ou        |

Figure 9: Detailed Configurations for Experiment 2

2) [Task 2] Similar to the procedures in Ex1, obtain the frequency response curve of Two-pole Low Pass Filter. Find out the cut off frequency  $F_c$  of the circuit.

Put your captured frequency response curve on your report and state the  $F_c$  of the circuit.

3) [Task 3] Hence find out the slope of the curve, compare with the slope of One-pole Low Pass Filter.

What can you conclude the different of Two-pole Low Pass Filter from One-pole Low Pass Filter?

Write down your answer on your report.

# 4 Experiment 3. High pass filter

In this experiment, you will construct and observe High Pass Filter by using TINA-TI. Measure the output waveform against different frequencies.

1) Similar to previous Experiments, use TINA-TI simulator to construct High Pass Filter as shown in the Figure 1. Configure **Battery** V1 to 5V, input signal VG1 (**Voltage Generator**) as shown in Figure 1. (**DC Level: 1.5, Sine wave**)

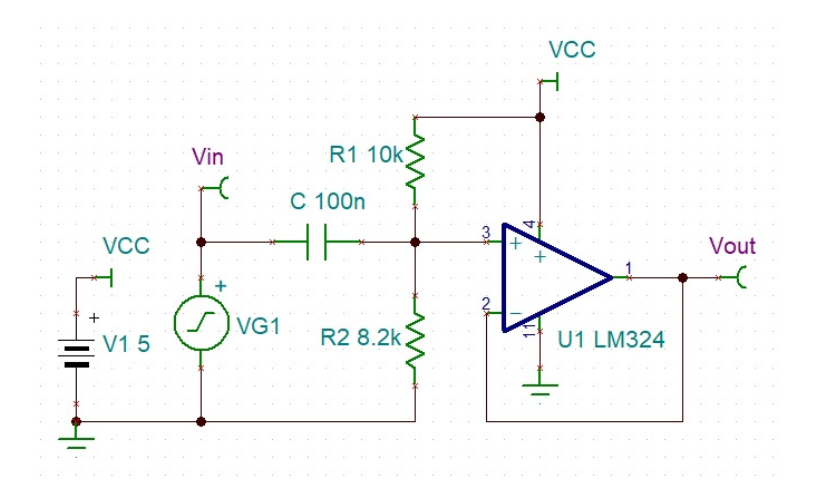

Figure 10: High pass filter

| Label                     | VG1          |
|---------------------------|--------------|
| Parameters                | (Parameters) |
| DC Level [V]              | 1.5          |
| Signal                    | Sine wave    |
| Internal resistance [Ohm] |              |
| IO state                  | Input        |
| Fault                     | None         |
|                           |              |
|                           |              |
|                           |              |
|                           |              |

Figure 11: Detailed Configurations for High pass filter

2) [Task 4] Similar to the procedures in Ex1, obtain the frequency response curve of High Pass Filter. Find out the cut off frequency  $F_c$  of the circuit.

Put your captured frequency response curve on your report and state the  $F_c$  of the circuit.

# 5 Band stop (notch) filter

In this experiment, you will construct and observe Band Stop Filter by using TINA-TI. Measure the output waveform against different frequencies.

1) Similar to previous Experiments, use TINA-TI simulator to construct Band Stop Filter as shown in the Figure 1. Configure **Battery** V1 to 5V, input signal VG1 (**Voltage Generator**) as shown in Figure 1. (**DC Level: 1.5, Sine wave**)

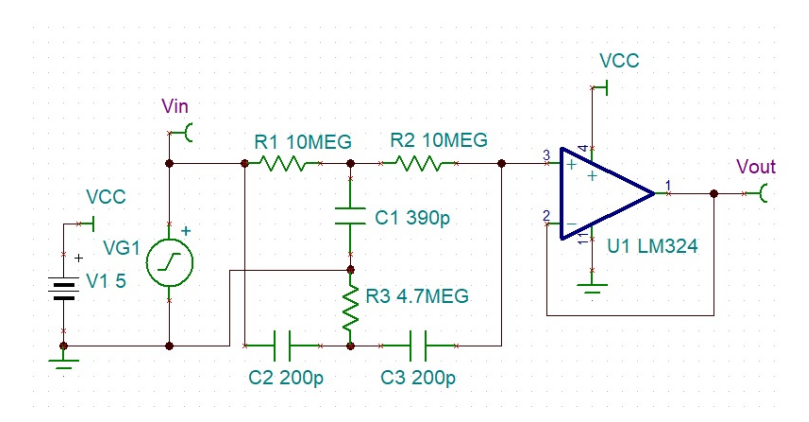

Figure 12: Band stop (notch) filter

| Label                     | VG1          |
|---------------------------|--------------|
| Parameters                | (Parameters) |
| DC Level [V]              | 1.5          |
| Signal                    | Sine wave    |
| Internal resistance [Ohm] |              |
| IO state                  | Input        |
| Fault                     | None         |
|                           |              |
|                           |              |
|                           |              |
|                           |              |

Figure 13: Detailed Configurations for Band stop (notch) filter

2) [Task 5] Similar to the procedures in Ex1, obtain the frequency response curve of Band Stop Filter. Configure the Signal Analyzer as shown in picture below.

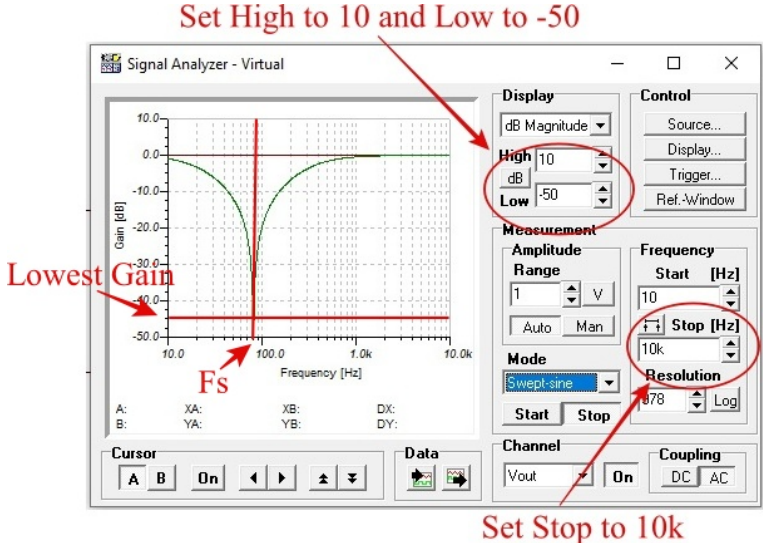

Figure 14: Detailed Configurations for Band stop (notch) filter

3) [Task 6] Export the curve. Measure the stop frequency  $F_s$  and the lowest Gain of the Band Stop Filter. Put your exported curve and write down the answer on your report.

# 6 Op-amp multivibrator

In this experiment, you will construct and observe an Op-amp multivibrator. Measure the frequency of the square wave generated by multivibrator.

1) Similar to previous Experiments, use TINA-TI simulator to construct Op-amp Multivibrator as shown in the Figure 1. Configure **Battery** V1 to 5V and V2 to -5V, label V1 as +V and V2 as -V. Add op-amp LM7171A by pressing **Spice Macros** button, then select op-amp as shown in picture below.

| Op-amp                                                   |                  |
|----------------------------------------------------------|------------------|
| File Fdit Insert View Analysis T&M Tools TI Utilitie     | s Help           |
| 🚰 🖬 🖆 💽 💽 💺 🖉 T 🚧 🗶 🗠                                    | $ \rightarrow +$ |
|                                                          |                  |
| Basic Switches Meters Sources Semiconductor Spice Mac    | ros              |
| Operational Amplifiers                                   |                  |
| LM6211   Texas Instruments<br>LM7121   Texas Instruments |                  |
| LM7171A   Texas Instruments                              | 1000             |
| LM7171B   Texas Instruments                              |                  |
| I M7301   Texas Instruments                              |                  |
| LM7322   Texas Instruments                               |                  |
| LM7332   Texas Instruments                               |                  |
| LM7341   Texas Instruments                               |                  |
| I M7372   Texas Instruments                              |                  |
|                                                          |                  |
| Shape: KAutos                                            |                  |
|                                                          |                  |
| Manufactures All correct                                 |                  |
|                                                          |                  |
| Show all components                                      |                  |
|                                                          |                  |
| OK X Cancel ? Help                                       | 100              |
|                                                          |                  |

Figure 15: Op-amp multivibrator

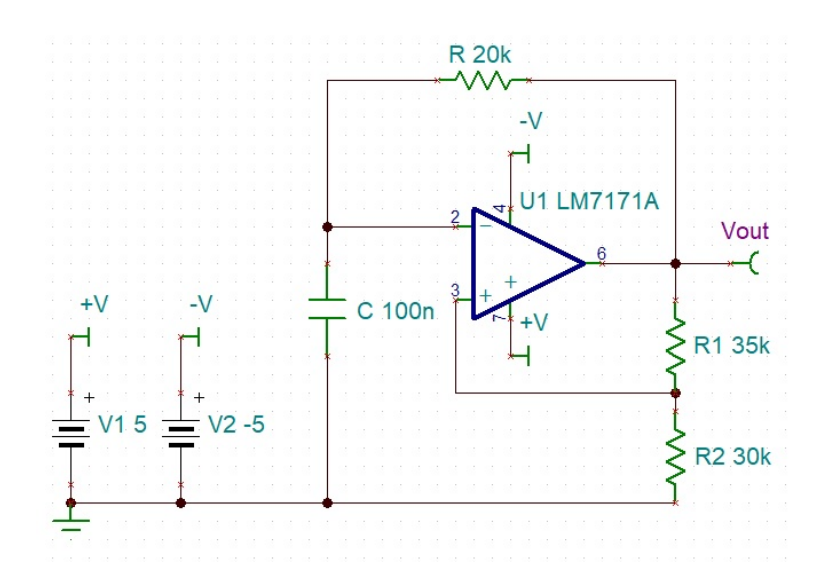

Figure 16: Detailed Configurations for Op-amp multivibrator

2) Add Oscilloscope, adjust **Horizontal** scale and **Vertical** scale to appropriate value such that the waveform can be displayed on the screen clearly. Press **Run** and then **Stop** 

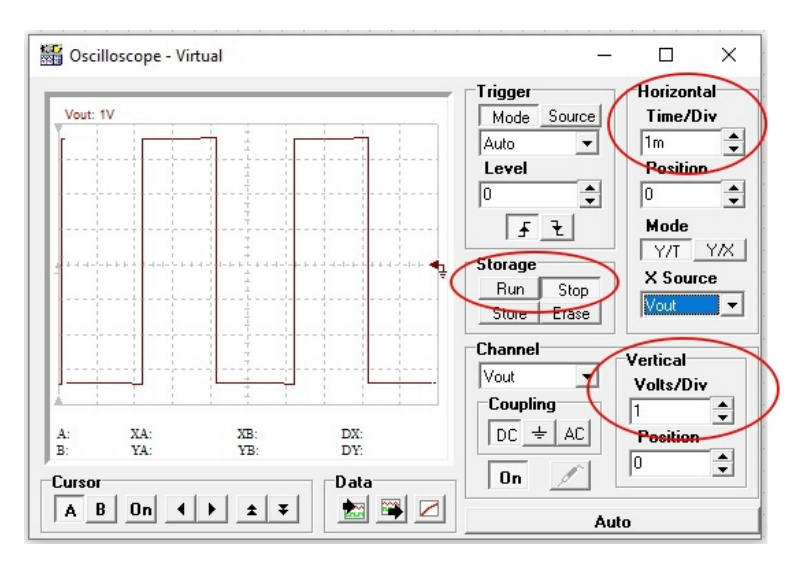

Figure 17: Detailed Configurations for Op-amp multivibrator

3) Then press **Export curves**. On the exported curve add cursor line a and cursor line b. Put them in between one cycle of the waveform. Calculate the frequency of the waveform generated by the Multivibrator.

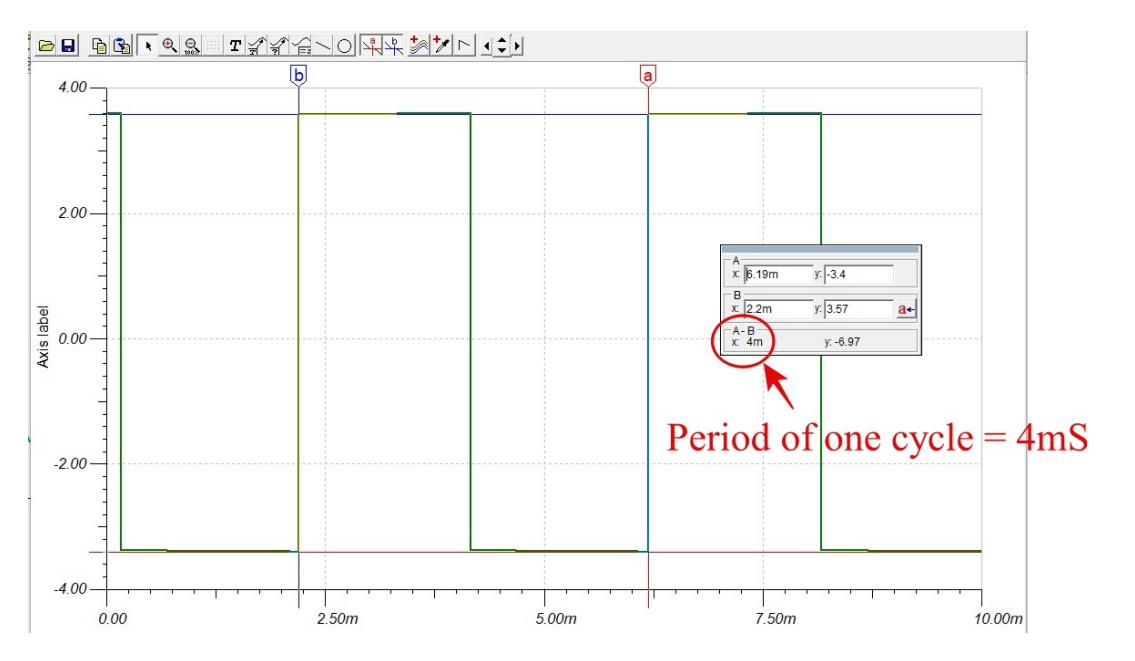

$$FrequencyF = \frac{1}{PeriodT} = \frac{1}{4mS} = 250Hz \tag{3}$$

- 4) Design an Op-amp Multivibrator which will generate 1KHz square wave similar to above example.
  - Calculate the value of R and C by using the Multivibrator equation

$$FrequencyF = \frac{1}{2RC} \tag{4}$$

- Then use these values to change the R and C in the example circuit
- Simulate and verify the output waveform whether it is correct 1KHz
- Capture your circuit diagram with correct R and C values on the circuit
- Capture the exported curve with measurement
- Submit your circuit diagram and curve to tutor

#### Send your report to your tutor, with your name and student ID!